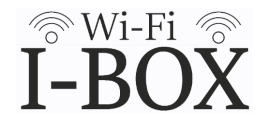

付属のユーザー登録情報に記載されているQRコードを読み取り、登録サイトに移動 してください。

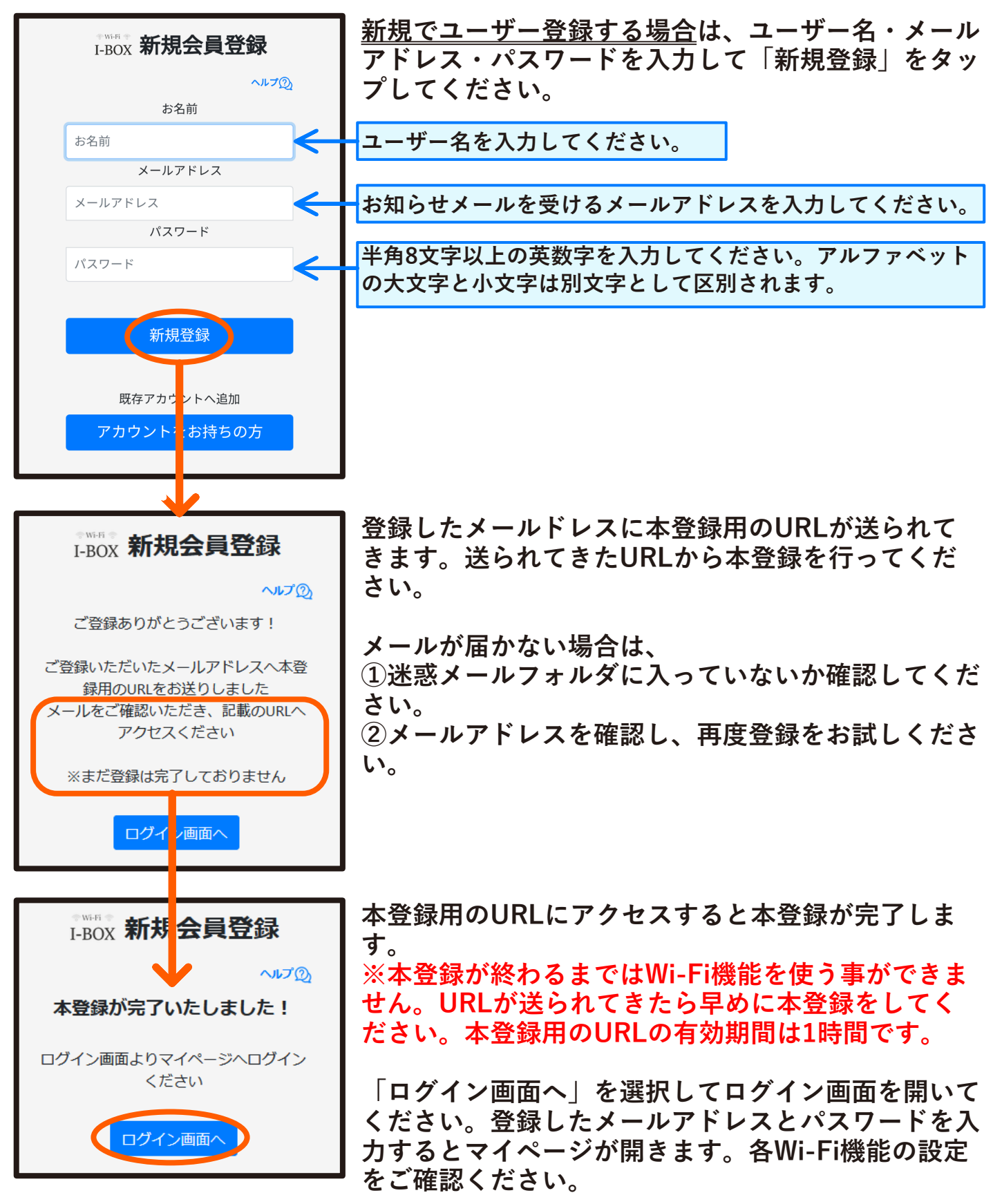

## ユーザー登録情報の更新

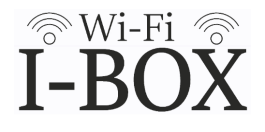

マイページにログインして、「登録情報更新」ボタンをタップしてください。 ユーザー登録情報が表示されるので、「変更」ボタンをタップして変更をおこな います。

|                             | 会員情報更新から「名前」「メーム<br>変更することができます。新しい <sup>。</sup> | ルアドレス」「パスワード」を<br>情報を入力して「更新」ボタン |
|-----------------------------|--------------------------------------------------|----------------------------------|
| ****** マイページ<br>I-BOX マイページ | をタップしてください。<br>ユーザー登録を削除する場合は「注                  | 退会される方はこちらから」を                   |
| 施錠日時                        | タッフして退会手続きをしてくだ                                  | さい。                              |
|                             |                                                  | I-BOX 会員情報更新                     |
| 開錠日時                        |                                                  | へルプ( <u>)</u> )                  |
|                             |                                                  | お名前                              |
| トビラは <mark>開錠</mark> されています | * <sup>*****</sup><br>I-BOX ユーザー登録情報             | Email                            |
| 開錠許可                        | マイページに戻る                                         |                                  |
| 無開錠は許可されていません               |                                                  | パスワード                            |
|                             | 氏名                                               | •••••                            |
| 利用履歴                        | Email                                            |                                  |
| 登録情報更新                      | <b>変更</b>                                        | 更新                               |
| ログアウト                       |                                                  | 戻る                               |
|                             | 荷物取り出し忘れメール24時間後                                 | 退会される方は、こちらから                    |
|                             | <b>スヌーズメール</b> 無効                                |                                  |
|                             | 変 更                                              |                                  |
|                             | ファミリーユーザー                                        | I-BOX <b>会員情報更新</b>              |
|                             | 施錠・開錠ができます                                       | ~117 <u>D</u>                    |
|                             | 登録なし                                             | お名前 :                            |
|                             | 変 更                                              | Email :                          |
|                             | 見守りユーザー<br><sup>施錠・開錠・取り出し忘れメールが届きます</sup>       | 登録                               |
|                             | 登録なし                                             | 戻る                               |
|                             | 変 更                                              | 変更内容が表示されます。<br>「登録」をタップすると変更    |

が確定します。

## ファミリーユーザー登録

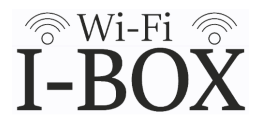

ファミリーユーザーにご家族を追加登録するとご家族もお知らせメールの受信と スマートフォンでの解錠が出来るようになります。

マイページにログインして、「登録情報更新」ボタンをタップしてください。 ファミリーユーザーの「変更」ボタンをタップしてユーザーを追加します。

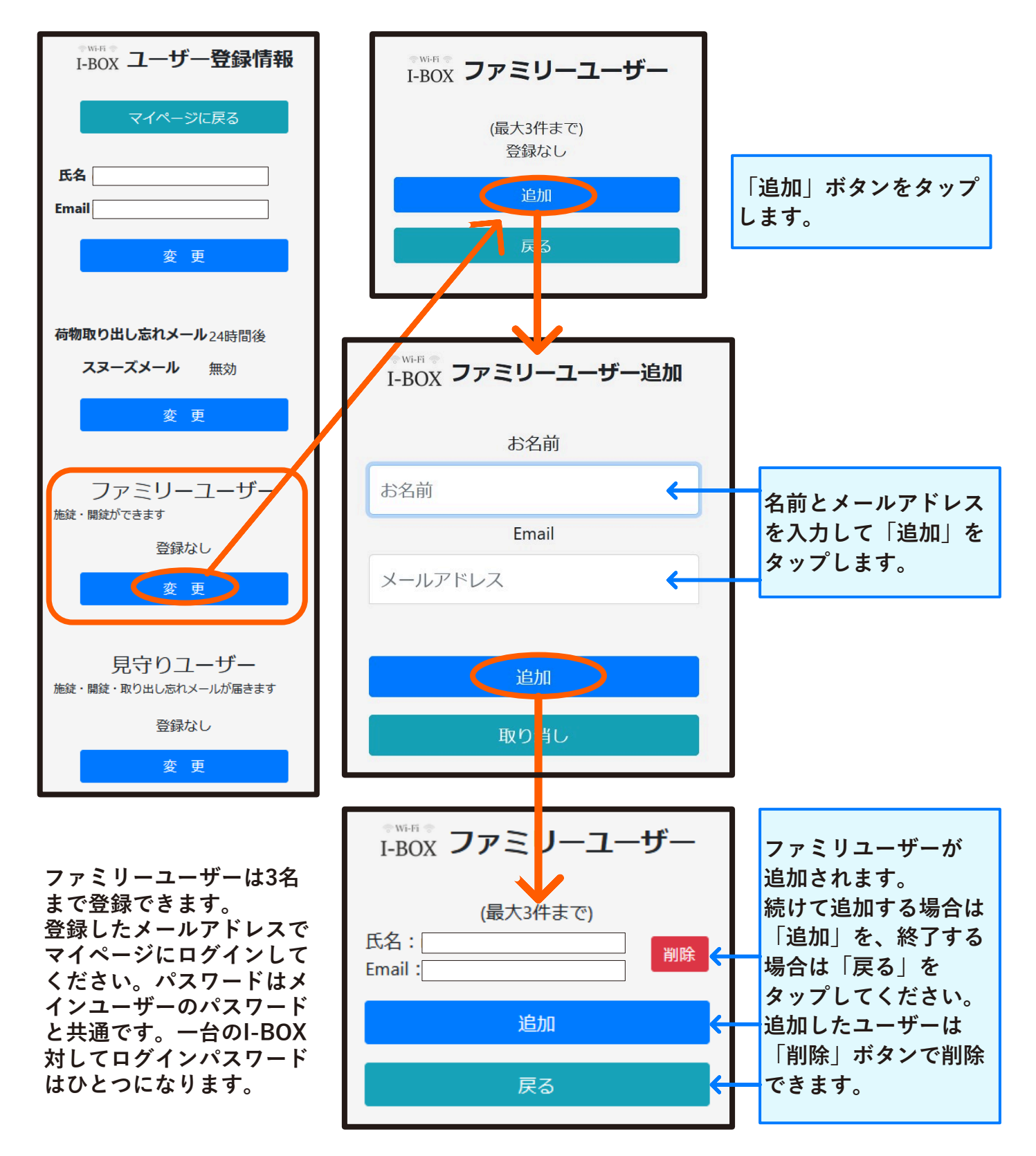

## 見守りユーザー登録

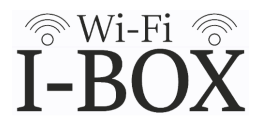

見守りユーザーは離れて暮らすご家族の見守り機能として、お知らせメールを受け取れます。スマートフォンでの解錠操作はできません。

マイページにログインして、「登録情報更新」ボタンをタップしてください。 見守りユーザーの「変更」ボタンをタップしてユーザーを追加します。

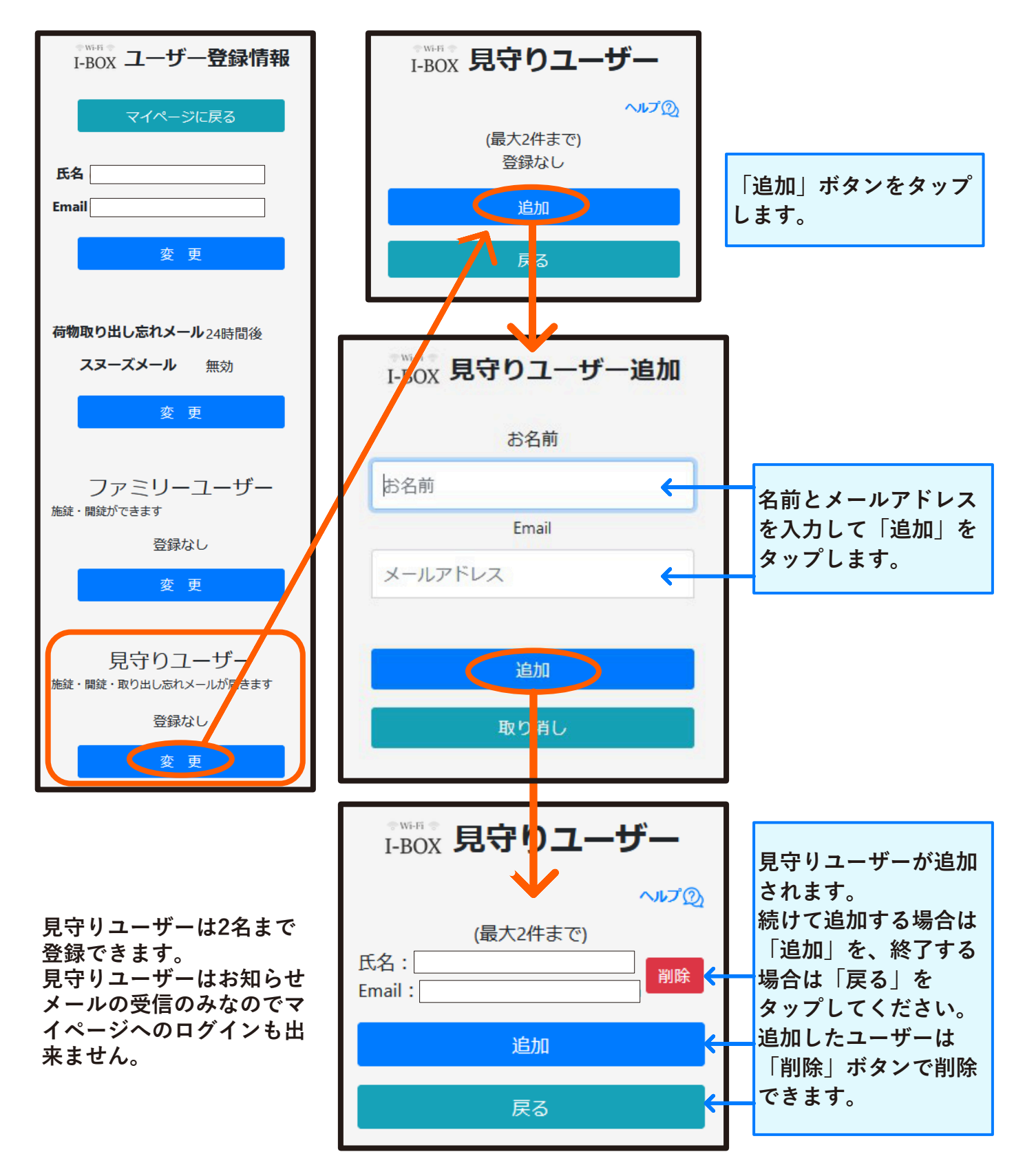